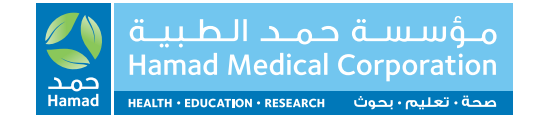

acapproc

a to Hamas

#### **CPD Platform** Administrative Levels

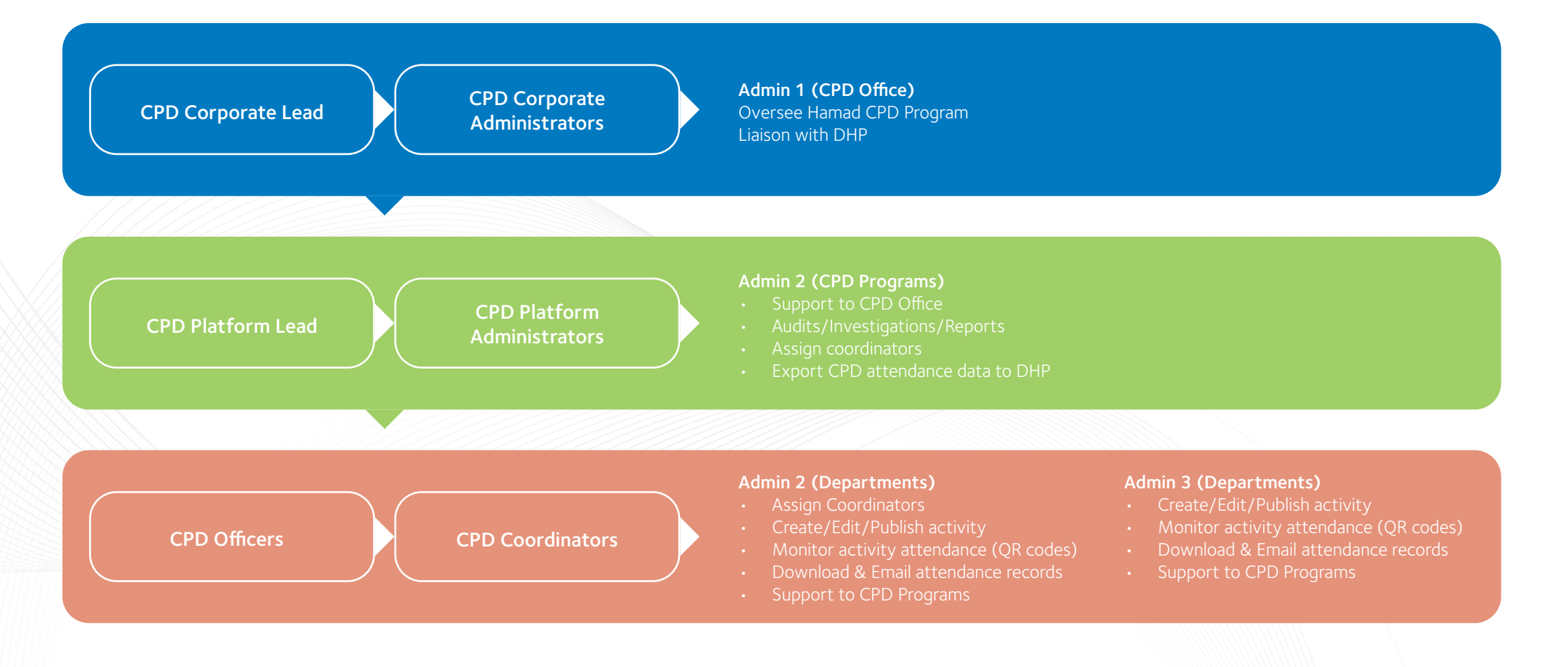

**Target Audience** Departments Admin 2 and 3

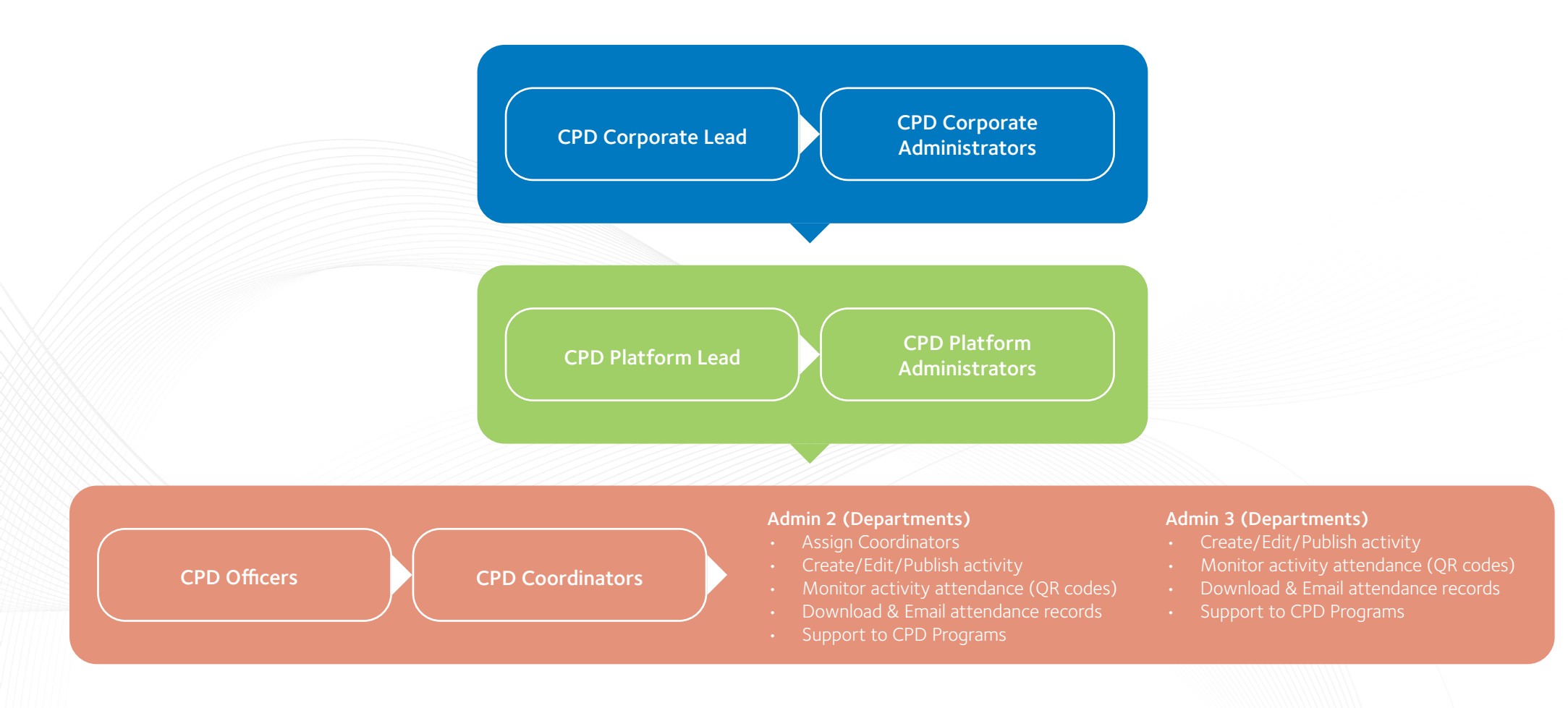

#### **Objectives**

#### By the end of this session:

- Log in to your admin account
- Assign the coordinator
- Edit and publish the activities
- Print QR codes for attendance
- Import attendees
- Export attendance data
- Export survey data
- Prepare certificates

Click on **www.hamad.qa** and go to either the Events Page or Medical Education.

For admin 2 and 3, your admin will add your details and you will receive the email with login credentials as shown below.

| ↓↑ ٽ ¢ 🗄 🖬                                      | Hamad CPD Program - Credentials - | Message (HTML)       | ,⊅ Search                                                              |                |                         |                   |
|-------------------------------------------------|-----------------------------------|----------------------|------------------------------------------------------------------------|----------------|-------------------------|-------------------|
| File Message Help                               |                                   |                      |                                                                        |                |                         |                   |
| S Ignore Delete Archive                         | Reply Reply Forward G IM ~        | All Apps Next Week T | ain → To Manager<br>✓ Done<br>te <sup>1</sup> ⁄⁄⁄⁄⁄⁄⁄⁄ Create New<br>♥ | Move Actions ~ | Mark Categori<br>Unread | ze Follow<br>Up * |
| Delete                                          | Respond                           | Apps                 | Quick steps is                                                         | a Move         | lags                    | is coung          |
| Hamad CPD Progra                                | am - Credentials                  |                      |                                                                        |                |                         |                   |
| HNC Notificatio                                 | on<br>Lin                         |                      |                                                                        |                |                         |                   |
| Dear V-Han Soe Lin,                             |                                   |                      |                                                                        |                |                         |                   |
| Kindly use the below cre                        | edentials to Login to the Hamad C | PD Program .         |                                                                        |                |                         |                   |
| Username : <u>V-HLin@ha</u><br>Password: emc5NV | mad.qa                            |                      |                                                                        |                |                         |                   |
| Click below to Login<br>https://www.hamad.qa    | /EN/CPD-Activity-Program/Pages    | /AdminLogin.aspx     |                                                                        |                |                         |                   |
| Thank you,                                      |                                   |                      |                                                                        |                |                         |                   |
|                                                 |                                   |                      |                                                                        |                |                         |                   |
|                                                 |                                   |                      |                                                                        |                |                         |                   |
|                                                 |                                   |                      |                                                                        |                |                         |                   |
|                                                 |                                   |                      |                                                                        |                |                         |                   |
|                                                 |                                   |                      |                                                                        |                |                         |                   |

#### Home Page

Login into your account with your credentials and follow the instructions to change the password.

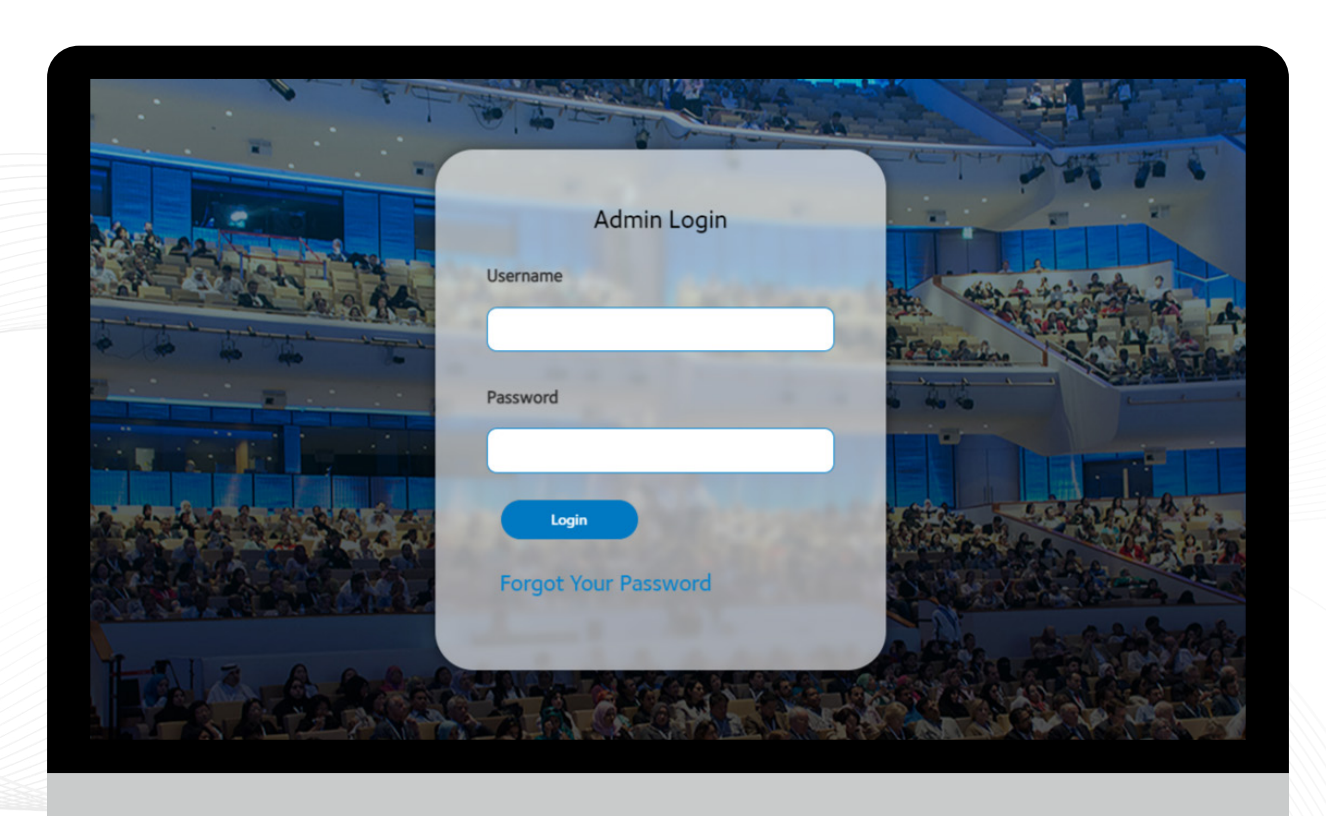

#### **CPD Admin 2**

Upon login to your account as an Admin 2, you can see:

- View All Activities
- Manage Activities
- Upload Certificates
- Export Data
- Manage Users

| W<br>W | lelcome Khaled Hassan Kassem<br>ed Mar 27 2024 9:34:20<br>ig Out |     |                                        |                                                                                                    |                                                    |              |                 |                       |                       |                                                                        |
|--------|------------------------------------------------------------------|-----|----------------------------------------|----------------------------------------------------------------------------------------------------|----------------------------------------------------|--------------|-----------------|-----------------------|-----------------------|------------------------------------------------------------------------|
| H      | lamad CPD Prog                                                   | ran | n                                      |                                                                                                    |                                                    |              |                 |                       |                       |                                                                        |
|        | Dashboard<br>View All Activities                                 |     | View All Activities<br>Category<br>ALL | ×                                                                                                    | Activity Code                                      |              | Activity Title  |                       |                       |                                                                        |
|        | Manage Activites<br>Certificates                                 |     | (Activity Date) From<br>dd/mm/yyyy     |                                                                                                    | (Activity Date) To<br>dd/mm/yyyy                   |              |                 |                       |                       |                                                                        |
|        | Export Data                                                      |     | SEARCH RESET                           |                                                                                                    |                                                    |              |                 |                       |                       |                                                                        |
|        | Manage Users                                                     |     | Activity Code                          | Activity Title                                                                                           | Category                                           | Format       | Activity Status | Activity From Date    | Activity To Date      | Actions                                                                |
|        |                                                                  |     | HGI-02-MED-P974                        | Take the Lead                                                                                            | Category 1 - Accredited<br>Group Learning Activity | Face to Face | Completed       | 5/15/2024 12:00:00 AM | 5/15/2024 12:00:00 AM | Edit & Publish<br>Print QR Codes<br>Import Attendees<br>View Attendees |
|        |                                                                  |     | HGI-02-AHP-P320                        | LearnQI with HHQI - Series<br>04                                                                         | Category 1 - Accredited<br>Group Learning Activity | Online       | Completed       | 9/16/2024 12:00:00 AM | 9/16/2024 12:00:00 AM | Edit & Publish<br>Print QR Codes<br>Import Attendees<br>View Attendees |
|        |                                                                  |     | HGI-02-PHY-P571                        | Breast imaging ' cases<br>discussion for MDT                                                             | Category 1 - Accredited<br>Group Learning Activity | Blended      | Completed       | 3/9/2024 1:15:00 PM   | 3/9/2024 1:45:00 PM   | Edit & Publish<br>Print QR Codes<br>Import Attendees<br>View Attendees |
|        |                                                                  |     | HGI-02-PHY-P570                        | Case Presentation -<br>Endocrine Educational<br>Activity, HGH                                            | Category 1 - Accredited<br>Group Learning Activity | Blended      | Assigned        | 2/17/2026 12:00:00 AM | 2/17/2026 12:00:00 AM | Edit & Publish                                                         |
|        |                                                                  |     | HGI-02-MED-P914                        | Using Simulation to improve<br>healthcare practice: ins and<br>outs to get started on the<br>right track | Category 1 - Accredited<br>Group Learning Activity | Face to Face | Completed       | 3/7/2024 12:05:00 PM  | 3/7/2024 12:10:00 PM  | Edit & Publish<br>Print QR Codes<br>Import Attendees<br>View Attendees |

#### **Assigning Coordinator**

- Click on Manage User to assign coordinator.
- You have the option to assign a coordinator for any of your activities.
- Then select the activity and click on assign coordinator.

| /elcome Khaled Hassan Kassem<br>ed Mar 27 2024 9:38:5<br>sg Out |                              |                                                                                                    |                                                                                                    |                                                    |                   |              |                    |               |                    |
|-----------------------------------------------------------------|------------------------------|----------------------------------------------------------------------------------------------------|----------------------------------------------------------------------------------------------------|----------------------------------------------------|-------------------|--------------|--------------------|---------------|--------------------|
| lamad CPD Progra                                                | m                            |                                                                                                    |                                                                                                    |                                                    |                   |              |                    |               |                    |
| Dashboard                                                       | Admin Dashboard              |                                                                                                    |                                                                                                    |                                                    |                   |              |                    |               |                    |
| View All Activities                                             | ACTIVITY CODE                |                                                                                                    | ACTIVITY TYPE                                                                                                    |                                                    | (ACTIVITY DATE) F | ROM          |                    |               |                    |
|                                                                 | Enter Activity Code Category | or Activity Code                                                                                                    | ALL                                                                                                    | ~                                                  | dd/mm/yyyy        |              | •                  |               |                    |
| Manage Activites                                                |                              |                                                                                                    |                                                                                                    |                                                    |                   |              |                    |               |                    |
| Certificates                                                    | CATEGORY                     |                                                                                                    | ACTIVITY TITLE                                                                                                    |                                                    | (ACTIVITY DATE) T | D            | -                  |               |                    |
| Event Data                                                      | ALL                          | ~                                                                                                    | Enter Activity Title                                                                                                    |                                                    | dd/mm/yyyy        |              | •                  |               |                    |
|                                                                 | Caurch                       | DECET                                                                                                    |                                                                                                    |                                                    |                   |              |                    |               |                    |
| Manage Users                                                    |                              |                                                                                                    |                                                                                                    |                                                    |                   |              |                    |               |                    |
|                                                                 | Activity Code                | Activity Title                                                                                                    | Description                                                                                                    | Category                                           | Activity Type     | Credit Hours | Activity StartDate | Activity Date | Actions            |
|                                                                 | HGI-02-MED-P985              | 8th Qatar Diabetes,<br>Endocrine and Metabolic<br>Conference (QDEM-8)<br>2024 and 3rd Qatar<br>Diabetes and Obesity<br>Research Symposium | This conference draws<br>upon expertise of many<br>world-class leading<br>clinicians and scientists<br>from inside and outside<br>State of Qatar. | Category 1 - Accredited<br>Group Learning Activity | Conference        | 18.00        | 02/05/2024         | 02/05/2024    | Assign Coordinator |
|                                                                 | HGI-02-MED-P984              | Diabetes Care Workshop                                                                                                    |                                                                                                    | Category 1 - Accredited<br>Group Learning Activity | Workshop          | 6.00         | 27/04/2024         | 27/04/2024    | Assign Coordinator |
|                                                                 | HGI-02-MED-P984              | Diabetes Care Workshop                                                                                                    |                                                                                                    | Category 1 - Accredited<br>Group Learning Activity | Workshop          | 6.00         | 27/04/2024         | 25/05/2024    | Assign Coordinator |
|                                                                 | HGI-02-MED-P984              | Diabetes Care Workshop                                                                                                    |                                                                                                    | Category 1 - Accredited<br>Group Learning Activity | Workshop          | 6.00         | 27/04/2024         | 08/06/2024    | Assign Coordinator |
|                                                                 | HGI-02-MED-P984              | Diabetes Care Workshop                                                                                                    |                                                                                                    | Category 1 - Accredited<br>Group Learning Activity | Workshop          | 6.00         | 27/04/2024         | 28/09/2024    | Assign Coordinator |
|                                                                 | HGI-02-MED-P984              | Diabetes Care Workshop                                                                                                    |                                                                                                    | Category 1 - Accredited<br>Group Learning Activity | Workshop          | 6.00         | 27/04/2024         | 26/10/2024    | Assign Coordinator |
|                                                                 |                              |                                                                                                    |                                                                                                    | 1 A A A A                                          |                   |              |                    |               |                    |

#### Select the Coordinator

• Select the coordinator from the dropdown list by clicking on CPD Coordinator.

| All of the second second second second second second second second second second second second second second s |                 |                                                               |  |  |
|----------------------------------------------------------------------------------------------------|-----------------|---------------------------------------------------------------|--|--|
| i Ibrahim Khalil Al-Kharraz<br>7 2024 9:59:50                                                                  |                 |                                                               |  |  |
|                                                                                                    |                 |                                                               |  |  |
|                                                                                                    |                 |                                                               |  |  |
| d CPD Program                                                                                                  |                 |                                                               |  |  |
|                                                                                                    |                 |                                                               |  |  |
|                                                                                                    |                 |                                                               |  |  |
|                                                                                                    |                 |                                                               |  |  |
|                                                                                                    |                 |                                                               |  |  |
|                                                                                                    | CREDIT HOURS    | 6.00                                                          |  |  |
|                                                                                                    |                 |                                                               |  |  |
|                                                                                                    | CPD COORDINATOR | Select 🗸                                                      |  |  |
|                                                                                                    |                 | Select                                                        |  |  |
|                                                                                                    | Target          | Bathaina Mohammed H.M. Al Emadi                               |  |  |
|                                                                                                    | Audience        | Benjamin Consing<br>Biju Nirmal Jacob                         |  |  |
|                                                                                                    | Physician       | Dr. Hesham<br>dr. Shazalv Mansour                             |  |  |
|                                                                                                    | Durbit          | Ibrahim Khalil Al-Kharraz                                     |  |  |
|                                                                                                    | Dentist         | Mary Jane Alyn Torres Martuna<br>Mr Anan Khaled Ali Al Badawi |  |  |
|                                                                                                    | Pharmaci        | Mrs SHAMLA MULLAN KUNI<br>Noof Mohamad Noor A. M. Al Obaidli  |  |  |
|                                                                                                    | Allied Hea      | Qamar Igbal<br>RAJKUMAR PANDURANGAN                           |  |  |
|                                                                                                    | Practition      | Salwa Ali                                                     |  |  |
|                                                                                                    | Nurse           | Vernon                                                        |  |  |
|                                                                                                    | Complime        | V-Han Soe Lin<br>Vimal Velayudhan                             |  |  |
|                                                                                                    | Medicine        |                                                               |  |  |
|                                                                                                    | Others          |                                                               |  |  |
|                                                                                                    |                 |                                                               |  |  |
|                                                                                                    |                 |                                                               |  |  |
|                                                                                                    |                 |                                                               |  |  |
|                                                                                                    |                 |                                                               |  |  |

#### **Assigning Target Audience**

- You can also assign Target Audience for each activity according to Profession or skip this step and leave it to assigned coordinator to arrange it.
- Then click on Assign.

| Welcome Khaled Hassan Kassem |                               |                   |      |   |  |
|------------------------------|-------------------------------|-------------------|------|---|--|
| Log Out                      |                               |                   |      |   |  |
|                              |                               |                   |      |   |  |
| Hamad CPD Program            |                               |                   |      |   |  |
|                              | TO DATE & TIME                | /05/2024 12:00 AM |      |   |  |
|                              | CREDIT HOURS                  |                   |      |   |  |
|                              |                               |                   |      |   |  |
|                              | CPD COORDINATOR               |                   | •    | _ |  |
|                              | Target                        | Slots             | Fees |   |  |
|                              | Physician                     |                   |      | - |  |
|                              | Dentist                       |                   |      |   |  |
|                              | Pharmacist                    |                   |      | - |  |
|                              | Allied Health<br>Practitioner |                   |      |   |  |
|                              | Nurse                         |                   |      | - |  |
|                              | Complimentary<br>Medicine     | y                 |      |   |  |
|                              | Others                        |                   |      |   |  |
|                              |                               |                   |      |   |  |
|                              | Assign                        | Batk              |      |   |  |
|                              |                               |                   |      |   |  |

Assigning CoordinatorConfirmation message will appear as shown.

|   | Confirmatio         | n                                                     |    |  |
|---|---------------------|-------------------------------------------------------|----|--|
|   | Records upo         | dated successfully                                    |    |  |
|   |                     |                                                       |    |  |
|   |                     |                                                       | Ok |  |
|   |                     |                                                       |    |  |
| 1 |                     |                                                       |    |  |
|   | Edit Activites Form |                                                       |    |  |
|   |                     |                                                       |    |  |
|   | ACTIVITY CODE       | HGI-02-MED-P985                                       |    |  |
|   | ACTIVITY TITLE      | 8th Qatar Diabetes, Endocrine and Metabolic Conferenc |    |  |
|   |                     |                                                       |    |  |

#### Manage Users/Adding New Users

- From your dashboard, you can click on Manage Users to see/edit all assigned coordinators.
- You can also add a new Coordinator by clicking on Add New User.

| come Khaled Hassan Kassem<br>Mar 27 2024 9:43:42<br>Out<br>Imad CPD Program | m                                     |                      |                 |         |      |
|-----------------------------------------------------------------------------|---------------------------------------|----------------------|-----------------|---------|------|
| Dashboard                                                                   | Manage Admin Users                    |                      |                 |         |      |
| View All Activities                                                         | Show: All                             | v                    | Add New Use     | er Dack |      |
| Certificates                                                                | Search by Name/Email:                 |                      | I.              |         |      |
| Export Data                                                                 |                                       |                      |                 | Sea     | rch  |
| Manage Users                                                                | Name                                  | Email                | Role            | Status  | Edit |
|                                                                             | Bathaina Mohammed H M Al<br>Emadi     | BAIEmadi@hamad.qa    | CPD Coordinator | Active  | Edit |
|                                                                             | Biju Nirmal Jacob                     | bjacob8@hamad.qa     | CPD Coordinator | Active  | Edit |
|                                                                             | Dr. Hesham                            | hmahmoud2@hamad.qa   | CPD Coordinator | Active  | Edit |
|                                                                             | dr. Shazaly Mansour                   | Smansour1@hamad.qa   | CPD Coordinator | Active  | Edit |
|                                                                             | Ibrahim Khalil Al-Kharraz             | ialkharraz@gmail com | CPD Coordinator | Active  | Fdit |
|                                                                             | Mary Jane Alyn Torres Martuna         | MMartuna@hamad.qa    | CPD Coordinator | Active  | Edit |
|                                                                             | Mr Anan Khaled Ali Al Badawi          | aalbadawi1@hamad.qa  | CPD Coordinator | Active  | Edit |
|                                                                             | Mrs SHAMLA MULLAN KUNI                | skuni@hamad.qa       | CPD Coordinator | Active  | Edit |
|                                                                             | Noof Mohamad Noor A. M. Al<br>Obaidli | nalobaidli@hamad.qa  | CPD Coordinator | Active  | Edit |
|                                                                             | Qamar Iqbal                           | qiqbal@hamad.qa      | CPD Coordinator | Active  | Edit |

#### Adding New Coordinator

• Add the Name, Email ID.

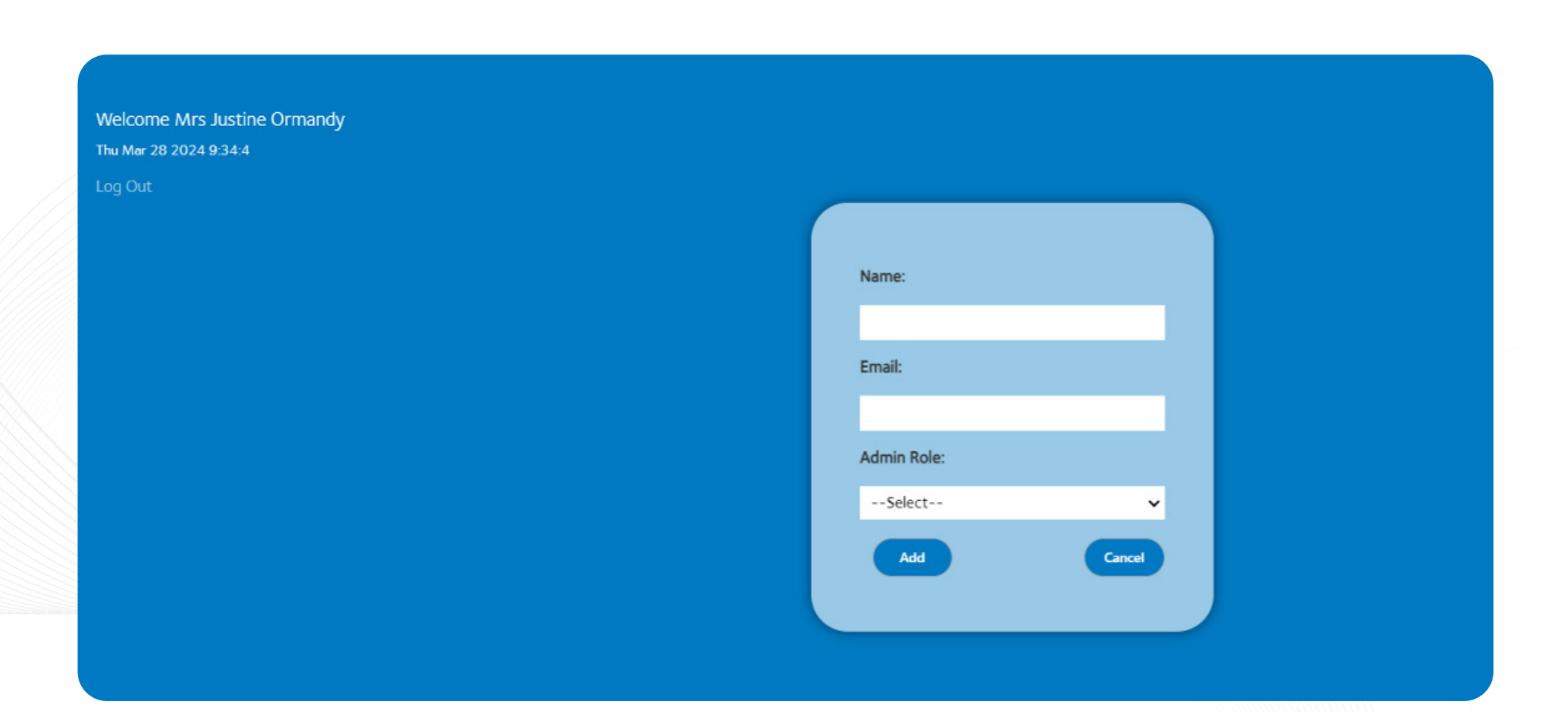

#### **Adding New Coordinator**

• Select Assign Role as Coordinator.

Welcome Mrs Justine Ormandy Thu Mer 28 2024 9:37:19 Log Out Name: Benjamin Consing Email: V-BConsing@hamad.qa Admin Role: CPD Coordinator --Select--CPD Coordinator

#### **Adding New Coordinator**

- Upon completion, the confirmation message will appear.
- You can now assign the desired activity to the coordinator.
- They will receive the login email.

|                                                        | Confirmation                                                     |
|--------------------------------------------------------|------------------------------------------------------------------|
| Welcome Mrs Justine Ormandy<br>Thu Mør 28 2024 9:39:49 | User added successfully                                          |
| Log Out                                                | ОК                                                               |
|                                                        | Benjamin Consing<br>Email:<br>V-BConsing@hamad.qa<br>Admin Role: |
|                                                        | CPD Coordinator  Add  Cancel                                     |
|                                                        |                                                                  |

#### Admin 3

- If you are CPD Admin 3, upon login to your account this page will appear.
- As a Coordinator, you can see View All Activities, Upload Certificate and Export Data.
- Click on View All Activities on your dashboard.

| Wekcome Ibrahim Khalil Al-Kharraz<br>wed Mar 27 2024 95950<br>Log Out<br>Hamad CPD Progra | m                                            |                |                                                       |                            |                        |                 |                                                |                                              |                           |
|-------------------------------------------------------------------------------------------|----------------------------------------------|----------------|-------------------------------------------------------|----------------------------|------------------------|-----------------|------------------------------------------------|----------------------------------------------|---------------------------|
| Dashboard<br>View All Activities<br>Certificates                                          | View All Activitie<br>Category<br>ALL        | 'S             | ×                                                     | Activity Code              |                        |                 | Activity Title                                 |                                              |                           |
| Export Data                                                                               | (Activity Date) From<br>dd/mm/yyyy<br>SEARCH | RESET          |                                                       | (Activity Date<br>dd/mm/yy | e) To<br>'YY           |                 |                                                |                                              |                           |
|                                                                                           | Activity Code<br>HGI-02-MED-P974             | Activity Title | Category 1<br>Category 1<br>Accredited<br>Learning Ad | l -<br>Group<br>ctivity    | Format<br>Face to Face | Activity Status | Activity From Date<br>5/15/2024 12:00:00<br>AM | Activity To Date<br>5/15/2024 12:00:00<br>AM | Actions<br>Edit & Publish |
|                                                                                           |                                              | 1              |                                                       |                            | -                      | 1               |                                                |                                              |                           |

#### Edit & Publish, Print QR Code, Import Attendees and View Attendees

• If you are being assigned to any particular activity by Admin 2, you can Edit & Publish, Print QR Code, Import Attendees and View Attendees.

| Welcome Ibrahim Khalil Al-Kharraz<br>wed Mar 27 2024 9:59:50<br>Log Out |                      |                |                                            |                      |              |                 |                          |                          |                                                                        |
|-------------------------------------------------------------------------|----------------------|----------------|--------------------------------------------|----------------------|--------------|-----------------|--------------------------|--------------------------|------------------------------------------------------------------------|
| Hamad CPD Progra                                                        | ım                   |                |                                            |                      |              |                 |                          |                          |                                                                        |
| Dashboard                                                               | View All Activities  | S              |                                            |                      |              |                 |                          |                          |                                                                        |
| View All Activities                                                     | Category             |                |                                            | Activity Cod         | e            |                 | Activity Title           |                          |                                                                        |
| Certificates                                                            | ALL                  |                | ~                                          |                      |              |                 |                          |                          |                                                                        |
| Export Data                                                             | (Activity Date) From |                |                                            | (Activity Dat        | te) To       |                 |                          |                          |                                                                        |
|                                                                         | dd/mm/yyyy           |                | •                                          | dd/mm/y              | ууу          | •               |                          |                          |                                                                        |
|                                                                         | SEARCH               | RESET          |                                            |                      |              |                 |                          |                          |                                                                        |
|                                                                         | Activity Code        | Activity Title | Category                                   |                      | Format       | Activity Status | Activity From Date       | Activity To Date         | Actions                                                                |
|                                                                         | HGI-02-MED-P974      | Take the Lead  | Category 1<br>Accredited C<br>Learning Act | -<br>Group<br>tivity | Face to Face | Assigned        | 5/15/2024 12:00:00<br>AM | 5/15/2024 12:00:00<br>AM | Edit & Publish<br>Print QR Codes<br>Import Attendees<br>View Attendees |
|                                                                         |                      |                |                                            |                      |              |                 |                          |                          |                                                                        |
|                                                                         |                      |                |                                            |                      |              |                 |                          |                          |                                                                        |
|                                                                         |                      |                |                                            |                      |              |                 |                          |                          |                                                                        |
|                                                                         |                      |                |                                            |                      |              |                 |                          |                          |                                                                        |
|                                                                         |                      |                |                                            |                      |              |                 |                          |                          |                                                                        |

#### **Edit & Publish the Activity**

• Click on Edit and Publish.

| We de 22 2024 193900<br>tog Out<br>Hamad CPD Program<br>View All Activities<br>Certificates<br>Export Data<br>View All Activity Jate) From<br>(Activity Date) From<br>(Activity Date) From<br>(Activity Date) To<br>(Activity Date) From<br>(Activity Date) To<br>(Activity Date) From<br>(Activity Date) To<br>(Activity Date) From<br>(Activity Date) To<br>(Activity Date) From<br>(Activity Date) To<br>(Activity Date) From<br>(Activity Date) From<br>(Activity Date) To<br>(Activity Title<br>Export Data<br>(Activity Title<br>(Activity Title<br>(Activity Status<br>(Activity Status<br>(Activity From Date<br>(Activity To Date<br>(Activity To Date<br>(Activity To Date<br>(Activity To Date<br>(Activity To Date<br>(Activity Title<br>(Activity Title<br>(Activity From Date<br>(Activity To Date<br>(Activity To Date<br>(Activity To Date<br>(Activity To Date<br>(Activity To Date<br>(Activity Title<br>(Activity Title<br>(Activity From Date<br>(Activity To Date<br>(Activity To Date<br>(Activity To Date<br>(Activity To Date<br>(Activity Title<br>(Activity Title<br>(Activity Title<br>(Activity Title<br>(Activity From Date<br>(Activity To Date<br>(Activity To Date<br>(Activity Title<br>(Activity Title<br>(Activity Title<br>(Activity From Date<br>(Activity To Date<br>(Activity Title<br>(Activity Title<br>(Activity Title<br>(Activity Title<br>(Activity From Date<br>(Activity Title<br>(Activity Title<br>(A |                                                              |                      |                |                                      |                            |              |                 |                          |                          |                                                                        |
|----------------------------------------------------------------------------------------------------|--------------------------------------------------------------|----------------------|----------------|--------------------------------------|----------------------------|--------------|-----------------|--------------------------|--------------------------|------------------------------------------------------------------------|
| Hamad CPD Program          View All Activities       View All Activities         Certificates       Category         Export Data       Activity Date) From         (Activity Date) From       (Activity Date) To         dd/mm/yyyy       dd/mm/yyyy         SEARCH       RESET         Activity Code       Activity Title         Activity Code       Activity Title         Activity Code       Activity Title         Activity Code       Activity Title         Activity Code       Activity Title         Activity Code       Activity Title         Activity Status       Activity From Date         HGI-02-MED-P974       Take the Lead         Category 1 -<br>Activity       Face to Face         Assigned       5/15/2024 12:00:00         AM       S/15/2024 12:00:00         AM       Activity Attrackes                                                                                                    | Welcome Ibrahim Khalil Al-Kharraz<br>wed Mar 27 2024 9:59:50 |                      |                |                                      |                            |              |                 |                          |                          |                                                                        |
| Dashboard       View All Activities         Certificates      ALL         Export Data       (Activity Date) From         (Activity Date) From       (Activity Date) To         dd/mm/yyyy       (Activity Date) To         sEARCH       RESET         Activity Code       Activity Title         Activity Code       Activity Title         HGI-02-MED-P974       Take the Lead         Category 1 -       Activity Status         Activity To Date       Activity Code         M       Category 1 -         Activity Title       Category 1 -         Category 1 -       Activity Status       Activity To Date         M       Category 1 -         HGI-02-MED-P974       Take the Lead       Category 1 -         Activity Foron Date       S/15/2024 12:00:00       Am for Activity Brid Gates inport Attrackes                                                                                                    | Hamad CPD Proora                                             | am                   |                |                                      |                            |              |                 |                          |                          |                                                                        |
| Dashboard       View All Activities         View All Activities       Category       Activity Code       Activity Code         Certificates      ALL <ul> <li>(Activity Date) From</li> <li>(Activity Date) To</li> <li>dd/mm/yyyy</li> <li>dd/mm/yyyy</li> <li>sEARCH</li> <li>RESET</li> </ul> Reset         Activity Code       Activity Title       Category       Activity To Date       Activity To Date         HGI-02-MED-P974       Take the Lead       Category 1 -<br>Accredited Group<br>Learning Activity       Face to Face       Assigned       \$/(15/2024 12:00:00)       \$/(15/2024 12:00:00)       \$/(15/2024 12:00:00)       Ket Network                                                                                                    |                                                              |                      |                |                                      |                            |              |                 |                          |                          |                                                                        |
| View All Activities     Category     Activity Code     Activity Code       Certificates    ALL <ul> <li>(Activity Date) From</li> <li>(Activity Date) From</li> <li>(Activity Date) To</li> <li>dd/mm/yyyy</li> <li>dd/mm/yyyy</li> <li>dd/mm/yyyy</li> <li>dd/mm/yyyy</li> <li>Activity Code</li> <li>Activity Title</li> <li>Category</li> <li>(Activity Date) To</li> <li>Activity Code</li> <li>Activity Title</li> <li>Category</li> <li>(Activity Date) To</li> <li>Activity Code</li> <li>Activity Title</li> <li>Category</li> <li>Format</li> <li>Activity Status</li> <li>Activity To Date</li> <li>Activity To Date</li> <li>Activity Rocord</li> <li>(Activity Rocord</li> <li>(Activity Code</li> <li>Activity Title</li> <li>Category 1 -<br/>Accredited Group</li> <li>Learning Activity</li> <li>Face to Face</li> <li>Assigned</li> <li>S/15/2024 12:00:00</li> <li>S/15/2024 12:00:00</li> <li>All Activite Provide Activity Provide Print OR Code Network Activity Provide Print OR Code Network Activity Print Pace to Face</li> <li>Assigned</li> <li>S/15/2024 12:00:00</li> <li>All Activite Print Pace Print Pace Print Pace Pace Pace Pace Pace Pace Pace Pace</li></ul>                                                                                                    | Dashboard                                                    | View All Activitie   | S              |                                      |                            |              |                 |                          |                          |                                                                        |
| Certificates       Cativity Date) From       Cativity Date) To         Mathematicates       Mathematicates       Mathematicates         SEARCH       RESET         Activity Code       Activity Title       Category         Format       Activity Status       Activity From Date       Activity To Date         Activity Code       Activity Title       Category 1 -<br>Accredited Group<br>Learning Activity       Face to Face       Assigned       5/15/2024 12:00:00<br>AM       5/15/2024 12:00:00<br>AM       Edit & Publish<br>Print QR Codes<br>View Attendees                                                                                                    | View All Activities                                          | Category             |                |                                      | Activity Cod               | e            |                 | Activity Title           |                          |                                                                        |
| Export Data       (Activity Date) From<br>dd/mm/yyyy       (Activity Date) To<br>dd/mm/yyyy         SEARCH       RESET         Activity Code       Activity Title       Category       Format       Activity Status       Activity From Date       Activity To Date       Actions         HGI-02-MED-P974       Take the Lead       Accredited Group<br>Learning Activity       Face to Face       Assigned       5/15/2024 12:00:00<br>AM       5/15/2024 12:00:00<br>AM       First OR Codes<br>invport Attinates                                                                                                    | Certificates                                                 |                      |                |                                      |                            |              |                 |                          |                          | _                                                                      |
| dd/mm/yyyy     dd/mm/yyyy       search     reset       Activity Code     Activity Title     Category     Format     Activity Status     Activity From Date     Activity To Date     Actions       HGI-02-MED-P974     Take the Lead     Category 1 -<br>Accredited Group<br>Learning Activity     Face to Face     Assigned     5/15/2024 12:00:00<br>AM     5/15/2024 12:00:00<br>AM     Find QR Codes<br>View Attendens                                                                                                    | Export Data                                                  | (Activity Date) From |                |                                      | (Activity Da               | te) To       |                 |                          |                          |                                                                        |
| SEARCH       RESET         Activity Code       Activity Title       Category       Format       Activity Status       Activity From Date       Activity To Date       Actions         HGI-02-MED-P974       Take the Lead       Category 1 -<br>Accredited Group<br>Learning Activity       Face to Face       Assigned       5/15/2024 12:00:00<br>AM       5/15/2024 12:00:00<br>AM       5/15/2024 12:00:00<br>AM       Category 1 -<br>Print QR Codee<br>View Attendees                                                                                                    |                                                              | dd/mm/yyyy           |                | •                                    | dd/mm/y                    | ууу          | 0               |                          |                          |                                                                        |
| Activity Code         Activity Title         Category         Format         Activity Status         Activity From Date         Activity To Date         Actions           HGI-02-MED-P974         Take the Lead         Category 1 -<br>Accredited Group<br>Learning Activity         Face to Face         Assigned         5/15/2024 12:00:00<br>AM         5/15/2024 12:00:00<br>AM         Content<br>System Activity From Date         Activity For Date         Activity For D                                                                                                    |                                                              | SEARCH               | RESET          |                                      |                            |              |                 |                          |                          |                                                                        |
| HGI-02-MED-P974 Take the Lead Category 1 - Accredited Group Learning Activity Face to Face Assigned 5/15/2024 12:00:00 AM 5/15/2024 12:00:00 AM Category 1 - Accredited Group Learning Activity Face to Face Assigned Assigned Accredited Group Learning Activity Face to Face Assigned Accredited Group Learning Activity Face to Face Assigned Accredited Group Learning Activity Face to Face Assigned Accredited Group Learning Activity Face to Face Assigned Accredited Group Learning Accredited Group Learning Accredite                                                                                                    |                                                              | Activity Code        | Activity Title | Category                             |                            | Format       | Activity Status | Activity From Date       | Activity To Date         | Actions                                                                |
|                                                                                                    |                                                              | HGI-02-MED-P974      | Take the Lead  | Category<br>Accredited<br>Learning A | 1 -<br>d Group<br>Activity | Face to Face | Assigned        | 5/15/2024 12:00:00<br>AM | 5/15/2024 12:00:00<br>AM | Edit & Publish<br>Print QR Codes<br>Import Attendees<br>View Attendees |
|                                                                                                    |                                                              |                      |                |                                      |                            |              |                 |                          |                          |                                                                        |
|                                                                                                    |                                                              |                      |                |                                      |                            |              |                 |                          |                          |                                                                        |
|                                                                                                    |                                                              |                      |                |                                      |                            |              |                 |                          |                          |                                                                        |
|                                                                                                    |                                                              |                      |                |                                      |                            |              |                 |                          |                          |                                                                        |

#### **Edit & Publish the Activity**

- Before publishing the activity/course you can edit the activity as shown in here.
- You must update the Session Title, Venue and Timings accordingly.

| Welcome (brahim Khalil Al-Kharraz<br>Wed Mar 27 2024 95950 |                |                                                 |
|------------------------------------------------------------|----------------|-------------------------------------------------|
| Hamad CPD Program                                          |                |                                                 |
|                                                            |                |                                                 |
|                                                            |                |                                                 |
| Edit /                                                     | Activites Form |                                                 |
| ACTIV                                                      | IVITY CODE     | HGI-02-MED-P974                                 |
| ACTIV                                                      | IVITY TITLE    | Take the Lead                                   |
| SESSI                                                      | SION TITLE     |                                                 |
| CATEG                                                      | EGORY          | Category 1 - Accredited Group Learning Activity |
| FORM                                                       | MAT            | Face to Face 👻                                  |
| VENU                                                       | UE             | Bayt Al Dhiyafah                                |
| ACTIV                                                      | IVITY TYPE     | Workshop                                        |
| FROM                                                       | M DATE & TIME  | 15/05/2024 08:00 AM                             |
|                                                            | DATE & TIME    | 15/05/2024 03:00 PM                             |
|                                                            |                |                                                 |

#### **Edit & Publish the Activity**

- Also you can edit/update Target Audience as shown here.
- Don't leave it blank, otherwise there is no limit for attendance.
- Currently the Fees box is disabled. (In the future, when enabled, if there are fees agreed, you must also enter the details here before you publish. If there are no fees, enter 0).
- After the update or change, click on publish.

|   | Welcome Ibrahim Khalil Al-Kharraz<br>Wed Mar 27 2024 9:59:50<br>Leg Out |         |                               |       |      |
|---|-------------------------------------------------------------------------|---------|-------------------------------|-------|------|
|   | Hamad CPD Program                                                       |         |                               |       |      |
| 2 |                                                                         |         |                               |       |      |
|   |                                                                         |         |                               |       |      |
|   |                                                                         |         | Target<br>Audience            | Slots | Fees |
|   |                                                                         |         | Physician                     | 10    | 0    |
|   |                                                                         |         | Dentist                       | 0     | 0    |
|   |                                                                         |         | Pharmacist                    | 5     | 0    |
|   |                                                                         |         | Allied Health<br>Practitioner | 0     | 0    |
|   |                                                                         |         | Nurse                         | 10    | 0    |
|   |                                                                         |         | Complimentary<br>Medicine     | 0     | 0    |
|   |                                                                         |         | Others                        | 5     | 0    |
|   |                                                                         | t       |                               |       |      |
|   |                                                                         | Publish | Back                          |       |      |
|   |                                                                         |         |                               |       |      |
|   |                                                                         |         |                               |       |      |

#### **Edit & Publish the Activity**

• You have published the activity/course successfully.

| Confirmation            |                                                 |
|-------------------------|-------------------------------------------------|
| Records Updated Success | fully                                           |
|                         | Ok                                              |
| Edit Activites Form     | n                                               |
| ACTIVITY CODE           | HGI-02-MED-P974                                 |
| ACTIVITY TITLE          | Take the Lead                                   |
| SESSION TITLE           |                                                 |
| CATEGORY                | Category 1 - Accredited Group Learning Activity |
| FORMAT                  | Face to Face                                    |
| VENUE                   | Bayt Al Dhiyafah                                |

### **CPD Learner – Registration**

• Once the course is published, all the learners can see the course and register to attend or participate.

| And a local disease in the second                           |                   |                                                                                 | 100                              |                           | 6 · _ · /=        | - North D |                                                                            |                                    |
|-------------------------------------------------------------|-------------------|---------------------------------------------------------------------------------|----------------------------------|---------------------------|-------------------|-----------|----------------------------------------------------------------------------|------------------------------------|
| Adress                                                      |                   | Factor                                                                          |                                  | 7.1                       | 77.               | -         | -                                                                          | and a second second                |
|                                                             |                   |                                                                                 | and the second                   |                           |                   |           |                                                                            |                                    |
| Activity Code                                               | Corporation CP    | D Activities Regist                                                             | ration !<br>Categ                | ory                       | Activity T        | ype       |                                                                            |                                    |
|                                                             |                   | ALL                                                                             | ✓A                               | LL                        | ✓Selec            | t         | ~                                                                          |                                    |
| Activity Title                                              | and the second    | Credit Hours                                                                    | (Activ                           | ity Date) From            | (Activity         | Date) To  |                                                                            |                                    |
|                                                             |                   |                                                                                 | dd/r                             | nm/yyyy                   | dd/mm,            | уууу      |                                                                            |                                    |
| Format of the Activity                                      |                   |                                                                                 |                                  |                           |                   |           |                                                                            |                                    |
| ALL     FA                                                  | CE TO FACE ONLIN  | E BLENDED                                                                       |                                  |                           |                   |           |                                                                            |                                    |
| ALL     FA     SEARCH                                       | ICE TO FACE ONLIN | e O BLENDED                                                                     |                                  |                           |                   |           | a la la                                                                    | internal.                          |
| ALL     FA     SEARCH     Activity Code                     | CE TO FACE ONLIN  | e BLENDED                                                                       | Venue                            | Activity Type             | Credit Hours      | Fees      | Date of Activity                                                           | Click for Registration             |
| ALL     FA     SEARCH     Activity Code                     | CE TO FACE ONLIN  | e BLENDED Category Category 1 -                                                 | Venue                            | Activity Type             | Credit Hours      | Fees      | Date of Activity<br>05/15/2024 -                                           | Click for Registration             |
| ALL     FA     SEARCH     Activity Code     HGI-02-MED-P974 | RESET O NULLIN    | E BLENDED Category Category 1 - Accredited Group Learning Activity Category 1 - | Venue           Bayt Al Dhiyafah | Activity Type<br>Workshop | Credit Hours 6.00 | Fees<br>0 | Date of Activity           05/15/2024 -<br>05/15/2024           05/15/2024 | Click for Registration<br>Register |

#### Managing Attendees

- As an Admin 3 Coordinator, you can see who has been registered to attend/participate the course from your Dashboard.
- Click on View Attendees.

| Dashboard<br>View All Activities<br>Certificates       View All Activities         Export Data      ALL        Activity Code       Activity Date) To<br>dd/mm/yyyy         SEARCH       RESET         Activity Code       Activity Title       Activity Title         Activity Code       Activity Title       Activity Date) To<br>dd/mm/yyyy       Activity Date) To         SEARCH       RESET       Activity Code       Activity Title       Activity To Date       Activity To Date       Activity To Date         HGI-02-MED-P974       Take the Lead       Category 1 -<br>Accredited Group<br>Learning Activity       Face to Face       Completed       \$/15/2024 12:00:00<br>AM       \$/15/2024 12:00:00<br>AM       \$/15/2024 12:00:00<br>AM       \$/15/2024 12:00:00<br>AM       Fift & Publish<br>Print QR Codes<br>View Attendees | View All Activities       View All Activities         Certificates       Category       Activity Code       Activity Use In         Export Data       (Activity Date) From       (Activity Date) In         dd/mm/yyyy       dd/mm/yyyy       dd/mm/yyyy       dd/mm/yyyy         SEARCH       REST         Áctivity Code       Activity Title       Category 1 - Activity Status       Activity From Date       Activity To Date         HGI-02-MED-P974       Take the Lead       Category 1 - Activity       Face to Face       Completed       S/15/2024 12:00:00       S/15/2024 12:00:00       S/15/2024 12:00:00       Find QR Codes         HGI-02-MED-P974       Take the Lead       Category 1 - Activity       Face to Face       Completed       S/15/2024 12:00:00       S/15/2024 12:00:00       Find QR Codes | ekome Ibrahim Khalil Al-Kharraz<br>a Mar 27 2024 9:59:50<br>g Out<br>a mad CPD Proors | m                                                                                     |                     |                  |                                             |               |                          |                          |                  |                           |
|----------------------------------------------------------------------------------------------------|----------------------------------------------------------------------------------------------------|---------------------------------------------------------------------------------------|---------------------------------------------------------------------------------------|---------------------|------------------|---------------------------------------------|---------------|--------------------------|--------------------------|------------------|---------------------------|
| Activity Code       Activity Title       Category       Format       Activity Status       Activity From Date       Activity To Date       Actions         HGI-02-MED-P974       Take the Lead       Category 1 -<br>Accredited Group<br>Learning Activity       Face to Face       Completed       5/15/2024 12:00:00<br>AM       5/15/2024 12:00:00<br>AM       Edit & Publish<br>Print QR Codes<br>Import Attendees<br>View Attendees                                                                                                    | Activity Code       Activity Title       Category       Format       Activity Status       Activity From Date       Activity To Date       Actions         HGI-02-MED-P974       Take the Lead       Category 1 -<br>Accredited Group<br>Learning Activity       Face to Face       Completed       5/15/2024 12:00:00<br>AM       5/15/2024 12:00:00<br>AM       5/15/2024 12:00:00<br>AM       Edit & Publish<br>Print QR Codes<br>Import Attendees                                                                                                    | Dashboard<br>View All Activities<br>Certificates<br>Export Data                       | View All Activitie<br>Category<br>ALL<br>(Activity Date) From<br>dd/mm/yyyy<br>SEARCH | S                   | ~                | Activity Code<br>(Activity Date<br>dd/mm/yy | e) To<br>//)/ |                          | Activity Title           |                  |                           |
| HGI-02-MED-P974     Take the Lead     Category 1 -<br>Accredited Group<br>Learning Activity     Face to Face     Completed     5/15/2024 12:00:00<br>AM     5/15/2024 12:00:00<br>AM     Print QR Codes<br>Import Attendees<br>View Attendees                                                                                                    | HGI-02-MED-P974     Take the Lead     Category 1 -<br>Accredited Group<br>Learning Activity     Face to Face     Completed     5/15/2024 12:00:00<br>AM     5/15/2024 12:00:00<br>AM     5/15/2024 12:00:00<br>AM     Print QR Codes<br>Import Attendees                                                                                                    |                                                                                       | Activity Code                                                                         | Activity Title Cate |                  |                                             | Format        | Activity Status          | Activity From Date       | Activity To Date | Actions<br>Edit & Publish |
|                                                                                                    |                                                                                                    |                                                                                       | HGI-02-MED-P974 Take the Lead Category 1<br>Accredited Learning A                     |                     | Group<br>ctivity | Face to Face                                | Completed     | 5/15/2024 12:00:00<br>AM | 5/15/2024 12:00:00<br>AM |                  |                           |

#### **Managing Attendees**

- Now you can see the details of the learners who register to attend/participate.
- You have the option to delete if they are not targeted audience or they have contacted you to cancel their attendance.
- Select the participant that you want to delete.

| ekome Ibrahim Khalil Al-Kharraz<br>d Mar 27 2024 95950<br>g Out<br><b>amad CPD Progr</b> | an                                                                        | n                     |                        |                     |                                  |                |          |         |  |  |  |  |
|------------------------------------------------------------------------------------------|---------------------------------------------------------------------------|-----------------------|------------------------|---------------------|----------------------------------|----------------|----------|---------|--|--|--|--|
| Dashboard<br>View All Activities                                                         | Attendees for Take the Lead (05/15/2024 - 05/15/2024) at Bayt Al Dhiyafah |                       |                        |                     |                                  |                |          |         |  |  |  |  |
| Certificates                                                                             |                                                                           |                       |                        |                     | Total Number of Registrations: 3 | 4              |          |         |  |  |  |  |
| Export Data                                                                              |                                                                           | HMC LearnerID         | Name                   | Position            | Licence Number                   | QID/PassportNo | Mobile   | Actions |  |  |  |  |
|                                                                                          |                                                                           | HMCM50514879          | Han Lin                | Training            |                                  | 28310400497    | 50514879 | Delete  |  |  |  |  |
|                                                                                          |                                                                           | HMCM50331314          | Angela France Caparida | Nurse               |                                  | 29060823474    | 50331314 | Delete  |  |  |  |  |
|                                                                                          |                                                                           | НМСМ77986691          | Catherine Rivera       | Home Care nurse     |                                  | 29060821344    | 77986691 | Delete  |  |  |  |  |
|                                                                                          |                                                                           | НМ <b>С</b> М55639909 | MARIA HAJIE TUGAS      | Adult, Geria, Pedia |                                  | 28760823842    | 55639909 | Delete  |  |  |  |  |
|                                                                                          |                                                                           |                       |                        |                     |                                  |                |          |         |  |  |  |  |

#### **Managing Attendees**

- Type the reason and click delete.
- The learner will receive the notification from the system.

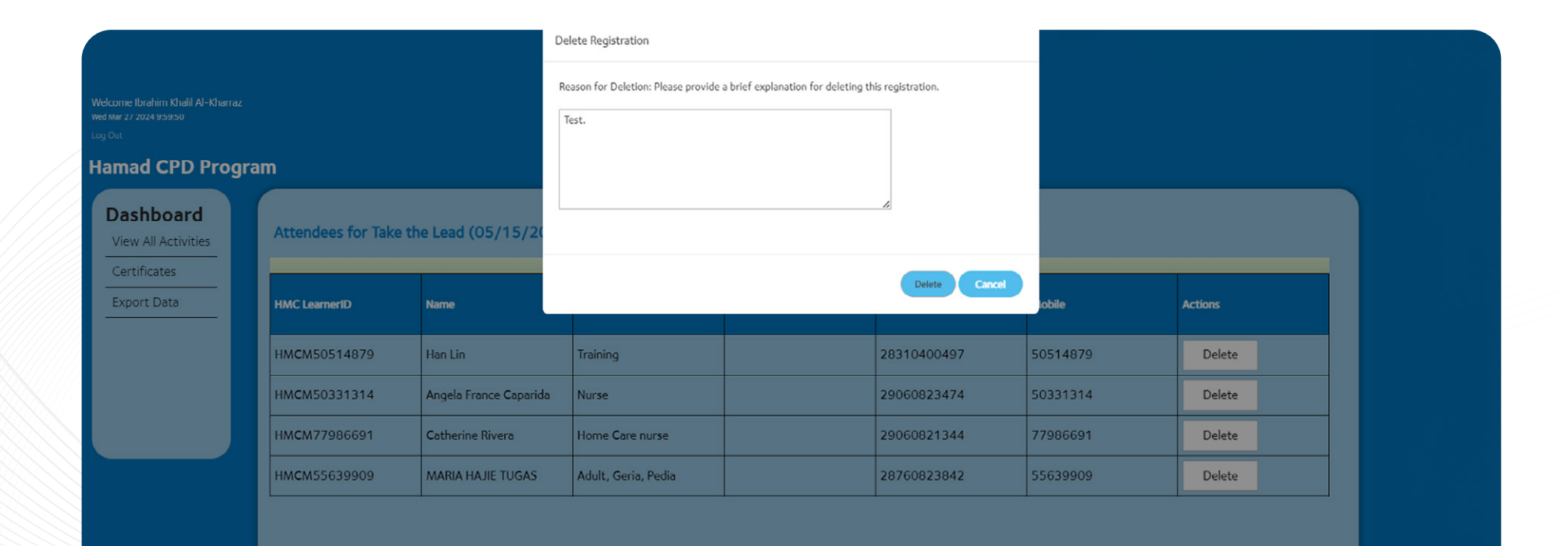

#### **Importing Attendees**

• After you finalized the attendees, you can upload the list to the system, by clicking Import Attendees from your Dashboard.

#### **Importing Attendees**

- Browse the location of the file and upload.
- Only the Learner ID is needed.

| Welcome Ibrahim Khalil Al-Kharraz<br>wed Mar 27 2024 9:59:50<br>Log Out<br>Hamad CPD Progra | m                                                                                |
|---------------------------------------------------------------------------------------------|----------------------------------------------------------------------------------|
| Dashboard                                                                                   | Upload Attendees for Take the Lead (05/15/2024 - 05/15/2024) at Bayt Al Dhiyafah |
| View All Activities                                                                         | Upload                                                                           |
| Certificates                                                                                | Choose File No file chosen                                                       |
| Export Data                                                                                 | Upload                                                                           |

#### **Importing Attendees**

- Browse the location of the file and upload.
- Only the Learner ID is needed.

| Dashboard       View All Activities         View All Activities       Category       Activity Code       Activity Code         Export Data       (Activity Date) From       (Activity Date) To         (Activity Date) From       (Activity Date) To         (Activity Date)       (Activity Date) To         (Activity Code       (Activity Title         (Activity Date)       (Activity Date) To         (Activity Code       (Activity Title         (Activity Date)       (Activity Status)         (Activity Code       Activity Title         (Activity Code       (Activity Title         (Activity Code       (Activity Title         (Activity Code       (Activity Title         (Activity From Date       Activity To Date         (Activity Code       (Activity Title         (Activity Code       (Activity Title         (Activity Code       (Activity Title         (Activity Code       (Activity Code)         (Activity Code)       (Activity Code)         (Activity Code)       (Activity Code)         (Activity Code)       (Activity Code)         (Activity Code)       (Activity Code)         (Activity Code)       (Activity Code)         (Activity Code)       (Activity Code) | Welcome Ibrahim Khalil Al-Kharraz<br>wed Mar 27 2024 95950<br>Log Out<br>Hamad CPD Progr | am                                                                  |                |                                                          |                   |                      |                           |                                                |                                              |                                                                                   |
|----------------------------------------------------------------------------------------------------|------------------------------------------------------------------------------------------|---------------------------------------------------------------------|----------------|----------------------------------------------------------|-------------------|----------------------|---------------------------|------------------------------------------------|----------------------------------------------|-----------------------------------------------------------------------------------|
| Activity Date) From       (Activity Date) To         dd/mm/yyyy       dd/mm/yyyy         SEARCH       RESET         Activity Code       Activity Title       Category       Format       Activity Status       Activity From Date       Activity To Date       Actions         HGI-02-MED-P974       Take the Lead       Category 1 -<br>Accredited Group<br>Learning Activity       Face to Face       Completed       5/15/2024 12:00:00       5/15/2024 12:00:00       Print QR Codes<br>Import Attendees                                                                                                    | Dashboard<br>View All Activities<br>Certificates                                         | Activities tes View All Activities CategoryALL (Activity Date) From |                | A<br>~                                                   | Activity Code     |                      |                           | Activity Title                                 |                                              |                                                                                   |
| Activity Code       Activity Title       Category       Format       Activity Status       Activity From Date       Activity To Date       Actions         HGI-02-MED-P974       Take the Lead       Category 1 -<br>Accredited Group<br>Learning Activity       Face to Face       Completed       5/15/2024 12:00:00<br>AM       5/15/2024 12:00:00<br>AM       Edit & Publish<br>Print QR Codes<br>Import Attendees                                                                                                    | Export Data                                                                              | (Activity Date) From<br>dd/mm/yyyy<br>SEARCH                        | RESET          |                                                          | (Activity Date) T | 6                    |                           |                                                |                                              |                                                                                   |
|                                                                                                    |                                                                                          | Activity Code                                                       | Activity Title | Category<br>Category 1 -<br>Accredited G<br>Learning Act | -<br>Group Fa     | ormat<br>ace to Face | Activity Status Completed | Activity From Date<br>5/15/2024 12:00:00<br>AM | Activity To Date<br>5/15/2024 12:00:00<br>AM | Actions<br>Edit & Publish<br>Print QR Codes<br>Import Attendees<br>View Attendees |
|                                                                                                    |                                                                                          |                                                                     |                |                                                          |                   |                      |                           |                                                |                                              |                                                                                   |

#### **Printing QR Codes**

- Print QR Codes for Check-In and Check-Out.
- Each QR Code is valid for 30 minutes (15 min before the start and end of the activity; and 15 min after the start and end of the activity).
- You can either print or display the codes for Check-In before the activity and Check-Out after the activity.

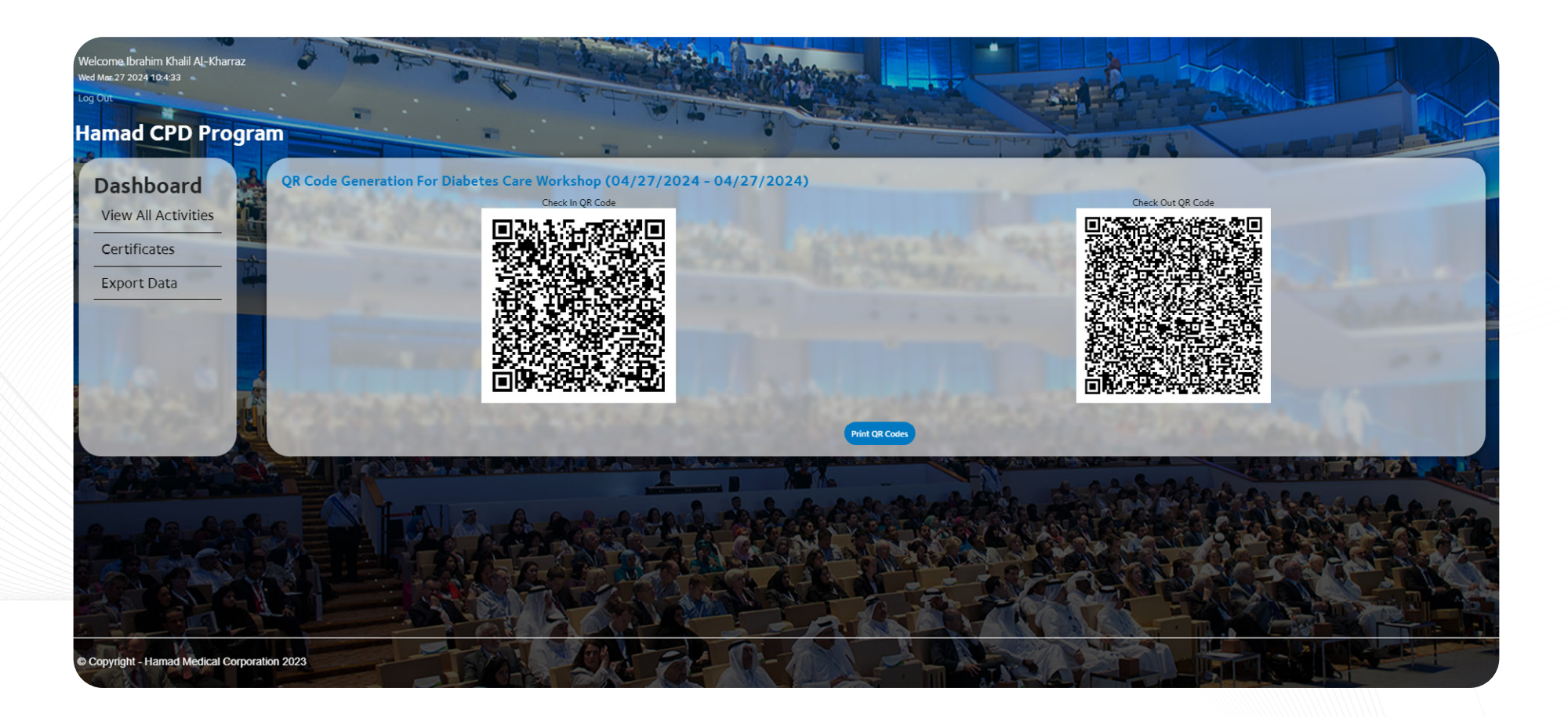

#### **Printing QR Codes**

• When you click on Print QR Codes, you can see Check-In QR Code and Check-Out Code accordingly.

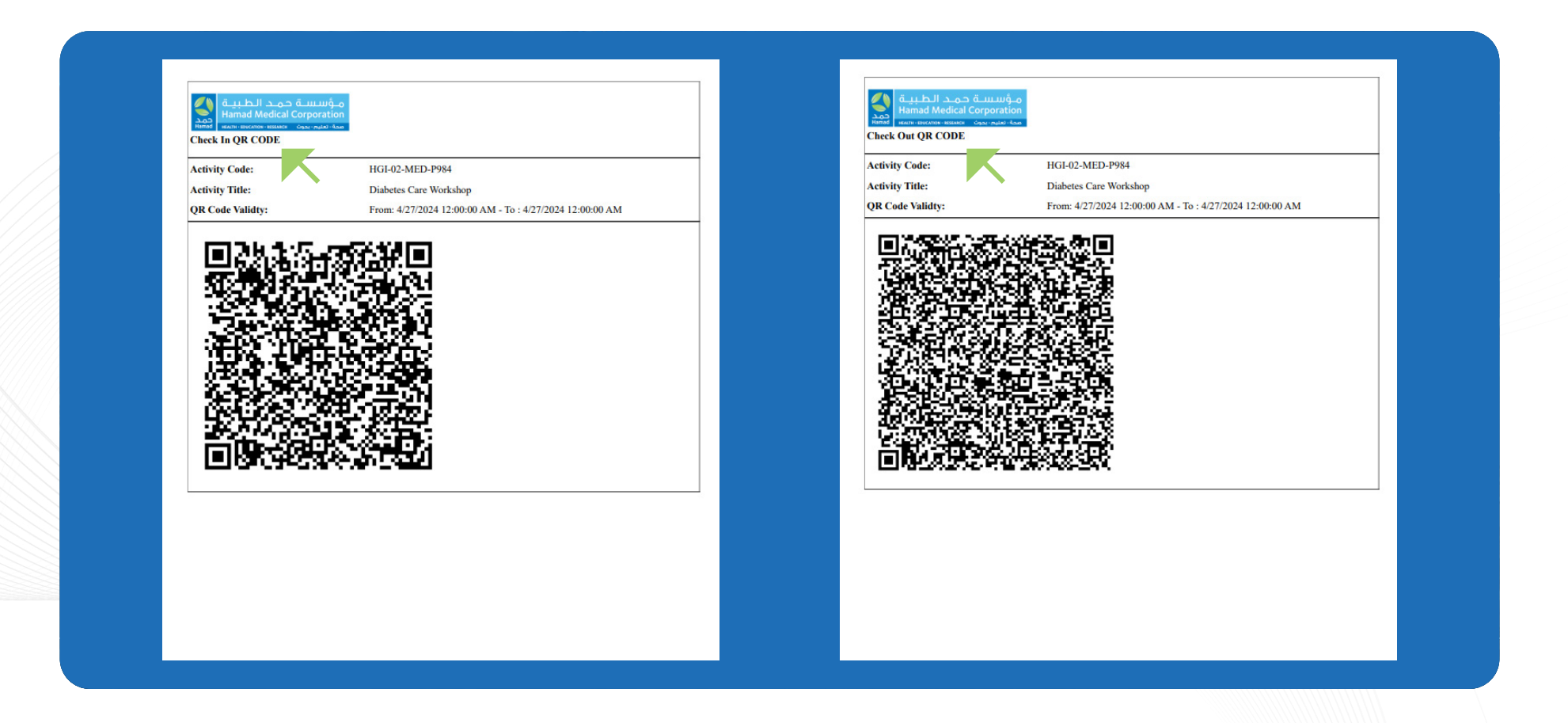

#### **Export Attendance Data & Export Survey Data**

• After the Training/Activity, from Coordinator Dashboard, click on Export Data to export attendance data and survey data.

| Welcome Ibrahim Khalil Al-Kharraz  |                                                                                                    |                           |          |                           |               |                 |                          |                          |                                                                        |
|------------------------------------|----------------------------------------------------------------------------------------------------|---------------------------|----------|---------------------------|---------------|-----------------|--------------------------|--------------------------|------------------------------------------------------------------------|
| Wed Mar 27 2024 9:59:50<br>Log Out |                                                                                                    |                           |          |                           |               |                 |                          |                          |                                                                        |
| Hamad CPD Progra                   | am                                                                                                    |                           |          |                           |               |                 |                          |                          |                                                                        |
| Dashboard                          | View All Activitie                                                                                                    |                           |          |                           |               |                 |                          |                          |                                                                        |
| View All Activities                | View All Activities     Category       Certificates    ALL       Export Data     (Activity Date) From       dd /mm /yyyy |                           |          | Activity Cod              | e             |                 | Activity Title           |                          |                                                                        |
| Certificates                       |                                                                                                    |                           | ·        |                           |               |                 |                          |                          |                                                                        |
| Export Data                        |                                                                                                    |                           | •        | (Activity Dat<br>dd/mm/y  | te) To<br>YYY |                 |                          |                          |                                                                        |
|                                    | SEARCH                                                                                                    |                           |          |                           |               |                 |                          |                          |                                                                        |
|                                    | Activity Code                                                                                                    | Activity Title            | Category |                           | Format        | Activity Status | Activity From Date       | Activity To Date         | Actions                                                                |
|                                    | HGI-02-MED-P974                                                                                                    | 02-MED-P974 Take the Lead |          | 1 -<br>I Group<br>ctivity | Face to Face  | Completed       | 5/15/2024 12:00:00<br>AM | 5/15/2024 12:00:00<br>AM | Edit & Publish<br>Print QR Codes<br>Import Attendees<br>View Attendees |
|                                    |                                                                                                    |                           |          |                           |               |                 |                          |                          |                                                                        |
|                                    |                                                                                                    |                           |          |                           |               |                 |                          |                          |                                                                        |
|                                    |                                                                                                    |                           |          |                           |               |                 |                          |                          |                                                                        |
|                                    |                                                                                                    |                           |          |                           |               |                 |                          |                          |                                                                        |

#### **Export Attendance Data & Export Survey Data**

• After clicking Export Data, you can click on either Export Attendance Data or Export Survey Data.

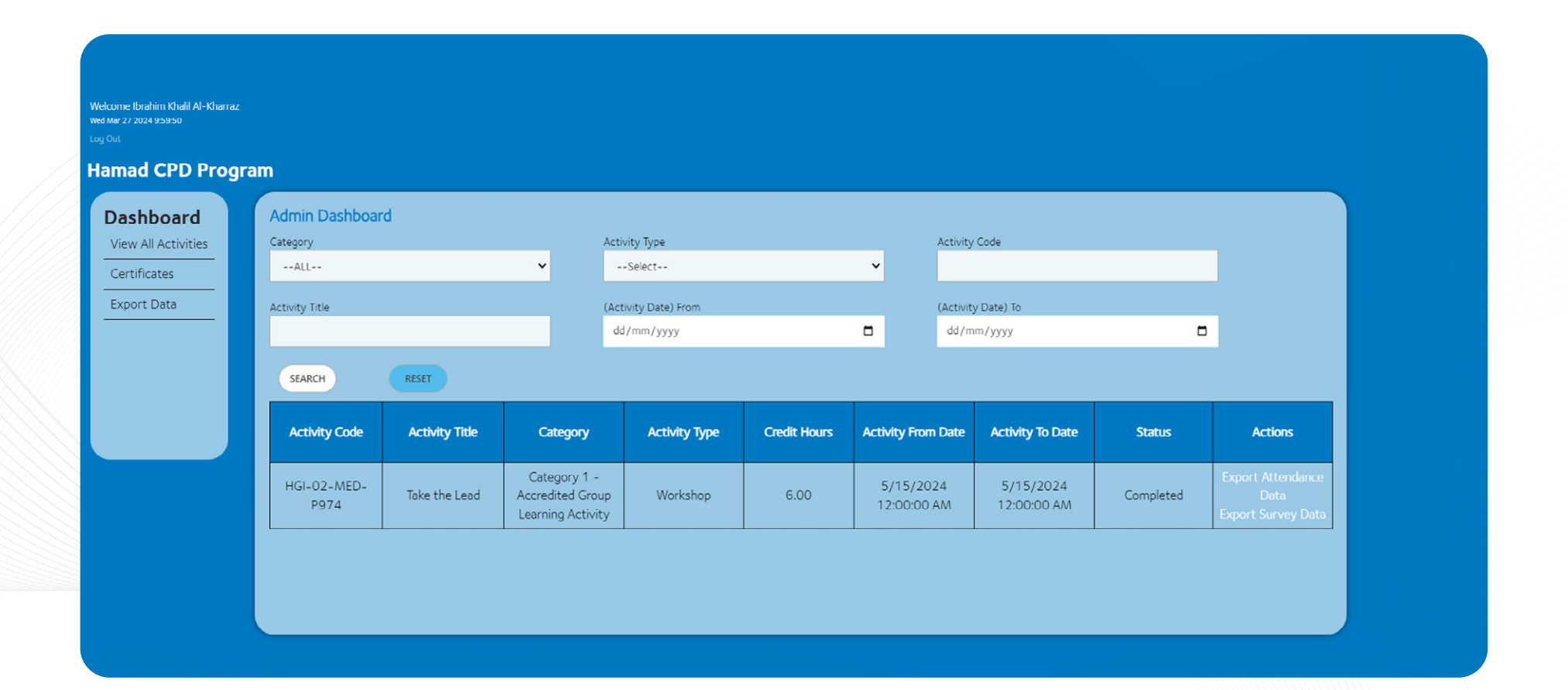

#### **Export Attendance Data**

- If you click on Export Attendance Data, you will see the list of attendees as shown in picture.
- Then, click on Export.

| felcome Ibrahim Khalil Al-Kharraz<br>et Mer 27 2024 9:59:50<br>rg Out               |                                                                 |                                          |                                |                           |                                  |                           |                                          |  |
|-------------------------------------------------------------------------------------|-----------------------------------------------------------------|------------------------------------------|--------------------------------|---------------------------|----------------------------------|---------------------------|------------------------------------------|--|
| Hamad CPD Progra<br>Dashboard<br>View All Activities<br>Certificates<br>Export Data | Admin Dashboard<br>Activity Title<br>Using Simulation to improv | Ve healthcare practice: in               | s and outs to get started on 1 | the right track           | Activity Code<br>HGI-02-MED-P914 | Activity Type<br>Workshop | Activity Date<br>03/07/2024 - 03/07/2024 |  |
|                                                                                     | Activity Code<br>HGI-02-MED-P914                                | QID Number<br>28281804937<br>20176000140 | DHP License Number<br>PH2042   | Number of Credit<br>Hours |                                  |                           |                                          |  |
|                                                                                     | HGI-U2-MEU-P914                                                 | 29176000149                              |                                | 4.00                      |                                  |                           |                                          |  |

- The list of attendees will be downloaded automatically in excel file.
- This is the excel file you must send to your Program Lead/Admin/Admin 2 within 3 days.
- Program Lead/Admin/Admin 2 must then send to DHP within 10 days of the activity.

| AutoSave       Off $\bigcirc$ $\bigcirc$ $\bigcirc$ HGI-02-MED-P914       Public* • Saved to this PC $\checkmark$ File       Home       Insert       Page Layout       Formulas       Data       Review       View       Automate       Help         Image: AutoSave       Image: AutoSave <td< th=""><th>O Search<br/>General<br/>\$ ~</th></td<>                                                                                                    | O Search<br>General<br>\$ ~ |
|----------------------------------------------------------------------------------------------------|-----------------------------|
| File       Home       Insert       Page Layout       Formulas       Data       Review       View       Automate       Help         Image: A constraint of the state of the state o | General<br>\$ ~             |
| $\begin{array}{c c c c c c c c c c c c c c c c c c c $                                                                                                    | General<br>\$ ~             |
| Paste $\bullet$ $\bullet$ <t< td=""><td>\$~</td></t<>                                                                                                    | \$~                         |
| Clipboard     Font     Finit     Alignment     Finit       A1 $\checkmark$ : $\checkmark$ $fx$ License Number       A     B     C                                                                                                    |                             |
| A1 $\checkmark$ : $\times \checkmark f_x$ License Number<br>A B C                                                                                                    |                             |
| A B C                                                                                                    |                             |
|                                                                                                    |                             |
| 1 License Number QID Number Number of Credit Hours                                                                                                    |                             |
| 2 PH2042 28281804937 4.00                                                                                                    |                             |
| 3 PH3155 29176000149 4.00                                                                                                    |                             |
| 4                                                                                                    |                             |
| 5                                                                                                    |                             |

#### **Export Survey Data**

• After you export the attendance data, click on Export Survey Data.

| ekonne Ibrahim Khali Al-Khariaz<br>d Mar 27 2024 95950<br>g Out |                          |                |                                                       |                      |              |              |             |                          |           |                                                 |
|-----------------------------------------------------------------|--------------------------|----------------|-------------------------------------------------------|----------------------|--------------|--------------|-------------|--------------------------|-----------|-------------------------------------------------|
| Hamad CPD Progra                                                | am                       |                |                                                       |                      |              |              |             |                          |           |                                                 |
| Dashboard                                                       | ashboard Admin Dashboard |                |                                                       |                      |              |              |             |                          |           |                                                 |
| Certificates                                                    | Category<br>ALL          |                | × Acti                                                | vity Type<br>-Select |              | ~            | Activity    | Code                     |           |                                                 |
| Export Data                                                     | Activity Title           |                | (Act                                                  | ivity Date) From     |              | -            | (Activity   | y Date) To               | _         |                                                 |
|                                                                 |                          |                | dd                                                    | //mm/yyyy            |              |              | dd/m        | da/mm/yyyy               |           |                                                 |
|                                                                 | SEARCH                   |                |                                                       |                      |              |              |             |                          |           |                                                 |
|                                                                 | Activity Code            | Activity Title | Category                                              | Activity Type        | Credit Hours | Activity Fro | m Date      | Activity To Date         | Status    | Actions                                         |
|                                                                 | HGI-02-MED-<br>P974      | Take the Lead  | Category 1 -<br>Accredited Group<br>Learning Activity | Workshop             | 6.00         | 5/15/20      | 024<br>) AM | 5/15/2024<br>12:00:00 AM | Completed | Export Attendance<br>Data<br>Export Survey Data |
|                                                                 |                          |                |                                                       |                      |              |              |             |                          |           |                                                 |
|                                                                 |                          |                |                                                       |                      |              |              |             |                          |           |                                                 |
|                                                                 |                          |                |                                                       |                      |              |              |             |                          |           |                                                 |

#### **Export Survey Data**

• After you export the attendance data, click on Export Survey Data.

| ekome Ibrahim Khali Al-Kharraz<br>et Mar 27 2024 95950<br>Ig Out<br>Jamad CPD Program                                                                                                    |  |
|----------------------------------------------------------------------------------------------------|--|
| Dashboard     Admin Dashboard       View All Activities     Activity Code                                                                                                    |  |
| Certificates     Activity Title     Activity Code     Activity Date       Export Data     Image: Comparison of the second second s |  |
| Export                                                                                                    |  |
|                                                                                                    |  |
|                                                                                                    |  |
|                                                                                                    |  |

#### **Export Survey Data**

- However, if the activity/training has done and all attendees have completed the survey, you will be able to see the results as shown.
- Then, click on Export and the file will be downloaded.
- This is for your record only, no need to forward to CPD Program Lead/Admin 2.

| Al-Kharraz                                                          |                                                                                                    |                                                                                                    |                                              |                                                                                                    |                                                                             |                                                                                        |
|---------------------------------------------------------------------|----------------------------------------------------------------------------------------------------|----------------------------------------------------------------------------------------------------|----------------------------------------------|----------------------------------------------------------------------------------------------------|-----------------------------------------------------------------------------|----------------------------------------------------------------------------------------|
| Program                                                             |                                                                                                    |                                                                                                    |                                              |                                                                                                    |                                                                             |                                                                                        |
| Admin Dashbo                                                        | ard                                                                                                    |                                                                                                    |                                              |                                                                                                    |                                                                             |                                                                                        |
| Activity Title Paediatric Care                                      | Activity Code<br>HGI-02-ASG-P210                                                                                               | Activity Date<br>3/7/2024 11:00:00 A                                                                                   | M                                            |                                                                                                    |                                                                             |                                                                                        |
|                                                                     |                                                                                                    |                                                                                                    |                                              |                                                                                                    |                                                                             |                                                                                        |
| Evenert                                                             |                                                                                                    |                                                                                                    |                                              |                                                                                                    |                                                                             |                                                                                        |
| Export                                                              |                                                                                                    |                                                                                                    |                                              |                                                                                                    |                                                                             |                                                                                        |
| Export<br>Activity Code                                             | Activity Title                                                                                                    | Date of Activity                                                                                                    | Learning Outcomes                            | Overall and individual<br>learning                                                                                          | Content was relevant<br>and appropriate                                     | Content was high<br>quality and evidence-<br>based                                     |
| Activity Code                                                       | Activity Title                                                                                                    | Date of Activity 3/7/2024 11:00:00 AM                                                                                  | Learning Outcomes                            | Overall and individual<br>learning<br>Strongly agree                                                                        | Content was relevant<br>and appropriate<br>Strongly agree                   | Content was high<br>quality and evidence-<br>based<br>Strongly agree                   |
| Activity Code<br>HGI-02-ASG-P21<br>HGI-02-ASG-P21                   | Activity Title       0     Paediatric Care       0     Paediatric Care                                                         | Date of Activity           3/7/2024 11:00:00<br>AM           3/7/2024 11:00:00<br>AM                                   | Learning Outcomes<br>It's useful<br>H        | Overall and individual<br>learning<br>Strongly agree<br>Strongly agree                                                      | Content was relevant<br>and appropriate<br>Strongly agree<br>Strongly agree | Content was high<br>quality and evidence-<br>based<br>Strongly agree<br>Strongly agree |
| Activity Code<br>HGI-02-ASG-P21<br>HGI-02-ASG-P21<br>HGI-02-ASG-P21 | Activity Title       0     Paediatric Care       0     Paediatric Care       0     Paediatric Care       0     Paediatric Care | Date of Activity           3/7/2024 11:00:00<br>AM           3/7/2024 11:00:00<br>AM           3/7/2024 11:00:00<br>AM | Learning Outcomes It's useful H Paeds update | Overall and individual learning         Strongly agree         Strongly agree         Strongly agree         Strongly agree | Content was relevant<br>and appropriate<br>Strongly agree<br>Strongly agree | Content was high<br>quality and evidence-<br>based<br>Strongly agree<br>Strongly agree |

#### **Preparing Certificate**

- After the completion of Export Attendance Data and Export Survey Data, you can prepare the certificate and send it to all attendees.
- Click on Certificate and Upload Certificate Template for desired activity/training.

#### **Preparing Certificate**

• You can upload the certificate template as shown and the attendees will be able to download the certificate after 15 days of completion of the process.

| Welcome Ibrahim Khalil Al-Kharraz<br>Wed Mer 27 2024 939:50<br>Log Out<br>Hamad CPD Program |                                                      | Messag<br>Choo | e<br><b>ise File</b> No file chosen                   |                |              |                                        |                          |                                |
|---------------------------------------------------------------------------------------------|------------------------------------------------------|----------------|-------------------------------------------------------|----------------|--------------|----------------------------------------|--------------------------|--------------------------------|
| Dashboard<br>View All Activities<br>Certificates<br>Export Data                             | Admin Dashboard<br>Category<br>ALL<br>Activity Title |                | dd/mm/yy                                              | e) From<br>Vyy | ۵            | OK<br>(Activity Date) Io<br>dd/mm/yyyy |                          | 5                              |
|                                                                                             | SEARCH                                               | RESET          |                                                       |                |              |                                        |                          |                                |
|                                                                                             | Activity Code                                        | Activity Title | Category                                              | Activity Type  | Credit Hours | Activity From Date                     | Activity To Date         | Actions                        |
|                                                                                             | HGI-02-MED-P974                                      | Take the Lead  | Category 1 -<br>Accredited Group<br>Learning Activity | Workshop       | 6.00         | 5/15/2024 12:00:00<br>AM               | 5/15/2024 12:00:00<br>AM | Upload Certificate<br>Template |